## Guide til Strib Bådeklubs medlemshåndtering

## Hvorfor indfører vi et digitalt medlemssystem?

Fordi vi har brug for at reducere det administrative arbejde ved at håndtere 150+ medlemmer og deres tilmeldinger og betalinger for 20+ aktiviteter og hold i løbet af et år. Vi vil også gerne gøre det lettere for medlemmerne at holde styr på deres medlemskaber, betalinger og bookinger samtidig med, at vi som forening bliver bedre til at overholde gældende regler for sikker håndtering af medlemsdata.

## Hvad kræver det af medlemmerne?

For at tilgå medlemssystemet kræver det adgang til internettet, betalingskort VisaDankort eller Mastercard samt MitID til verificering af betaling online. Når du er oprettet som medlem kører betalinger automatisk indtil f.eks. dit betalingskort udløber og kræver fornyelse, du opsiger medlemskabet eller du ønsker at tilmelde og betale nye hold eller bookinger.

## Hvor kan jeg tilgå medlemssystemet?

Du tilgår nemmest medlemssystemet via klubbens hjemmeside på www.stribbaadeklub.dk . Fra forsiden er der link til "Medlemsadministration" hvor du kan oprette, logge ind, tilmelde, betale mv. Vi bruger det danske medlemssystem Conventus som underliggende softwareplatform og har lavet en indløsningsaftale med Clearhaus (konkurrent til Nets) så vi kan modtage betalinger fra VisaDankort og Mastercard.

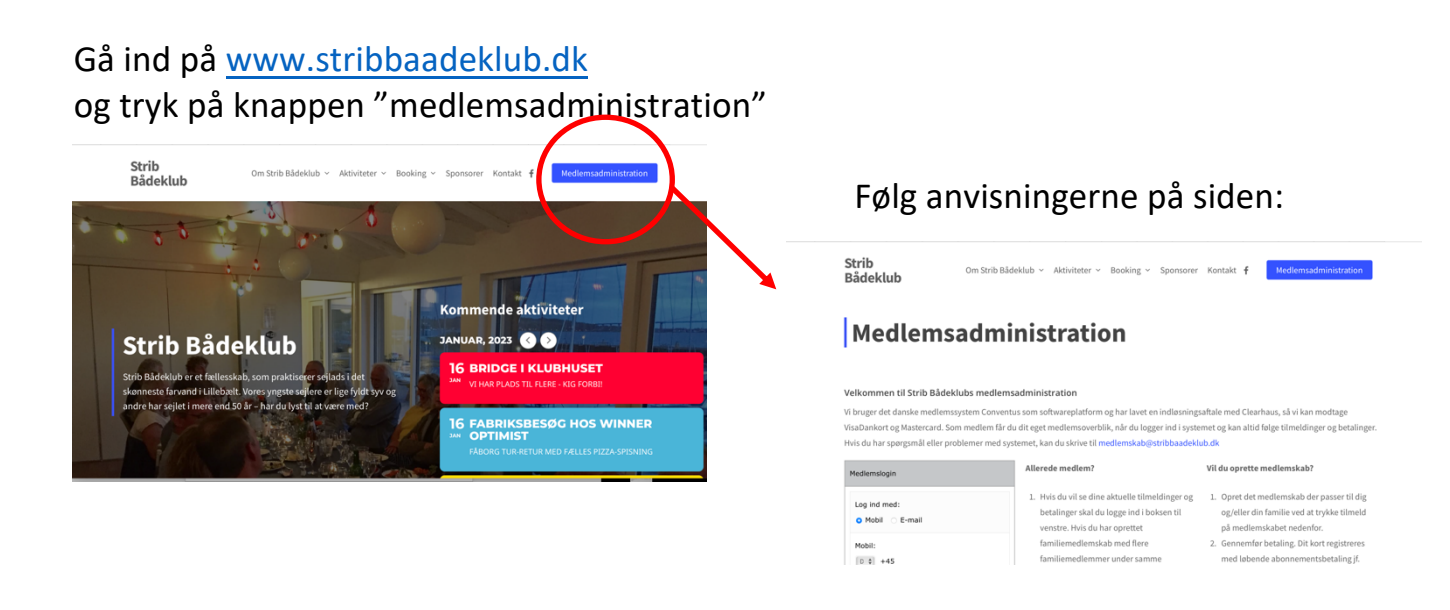

Vælg det medlemskab der passer til dig og din familie:

| Туре              | Målgruppe                  | Bemærk                      |
|-------------------|----------------------------|-----------------------------|
| Individuelt       | Enkeltstående medlemmer    |                             |
| medlemskab        | over 18 år                 |                             |
| Ungdomsmedlemskab | Enkeltstående medlemmer    |                             |
|                   | under 18 år                |                             |
| Familiemedlemskab | Familier med flere         | Tilmeld først det primære   |
| primær medlem     | medlemmer i samme          | medlem som dermed           |
|                   | husstand – det primære     | afregnes for                |
|                   | (betalende) medlem skal    | medlemskabet. Når det       |
|                   | tilmelde her               | primære medlem logger       |
|                   |                            | ind kan han/hun skifte      |
|                   |                            | mellem                      |
|                   |                            | familiemedlemskabets        |
|                   |                            | profiler. MEN det kræver    |
|                   |                            | enten telefonnummer         |
|                   |                            | eller e-mail er identiske   |
|                   |                            | afhængig af, hvilket et der |
|                   |                            | bruges som login-           |
|                   |                            | identifikation.             |
| Familiemedlemskab | Familier med flere         | Tilmeld herefter de øvrige  |
| øvrige medlemmer  | medlemmer i samme          | medlemmer via denne         |
|                   | husstand – de øvrige       | kategori. Vigtigt at bruge  |
|                   | medlemmer (ikke betalende) | den præcis samme            |
|                   | skal tilmelde her          | adresse for at              |
|                   |                            | familiemedlemskabet         |
|                   |                            | aktiveres.                  |

Eksemplificeret gennemgang af oprettelsesprocessen til individuelt medlemskab:

Når du trykker "Tilmeld" på et medlemskab første gang skal du først vælge at oprette en ny profil ved at trykke "Opret profil".

| Individuelt medlemsskab - DKK 750 per år                                                                                                    |                |
|----------------------------------------------------------------------------------------------------|----------------|
| Login                                                                                                    |                |
| Log ind med:<br>O Mobil O E-mail                                                                                                    |                |
| Mobil:                                                                                                    | \$             |
| Adgangskode:                                                                                                    |                |
| Login                                                                                                    | t adgangskode? |
| Ny profil                                                                                                    |                |
| Hvis du ikke allerede har en profil, kan du oprette en her.<br>Vigtigt: Efter oprettelse får du tilsendt en e-mail med adgangskode, som du skal logge ind med for<br>tilmeldingen.<br>Opret profil | at færdiggøre  |

Herefter udfylder du formularen med dine medlemsoplysninger:

| Strib Bådeklub                       |    | Medlemsoprettelse |
|--------------------------------------|----|-------------------|
| Strandvejen 271                      |    |                   |
| 5500 Middelfart                      |    |                   |
| E-mail: medlemskab@stribbaadeklub.dk |    |                   |
| CVR: 62752556                        |    |                   |
| Opret profil                         |    |                   |
| Deltagerens køn: *                   |    |                   |
| Mand Kvinde                          |    |                   |
| Deltagerens navn: *                  |    |                   |
|                                      | ۰  |                   |
| Land: *                              |    |                   |
| Danmark                              | \$ |                   |
| Adresse 1: *                         |    |                   |
|                                      |    |                   |
| Adresse 2:                           |    |                   |
|                                      |    |                   |
| Postnr.: *                           |    |                   |
| •                                    |    |                   |

På næste side udfylder du oplysninger om eventuel havneplads.

| Strib Bådeklub                   |         |
|----------------------------------|---------|
| Har du en bådplads i havnen? *   |         |
| 🔾 Ja - jeg har en bådplads       |         |
| 오 Nej - jeg har ikke en bådplads |         |
| Bådplads nr?                     |         |
|                                  |         |
|                                  | Næste → |

Nu får du en kvittering på din oprettelse. Når du lukker vinduet åbner et nyt vindue med tilmelding og betaling for medlemskab.

| Kvittering                                                                                                    | Oplysninger Free Indi                                                                                                    |
|----------------------------------------------------------------------------------------------------|----------------------------------------------------------------------------------------------------|
| Strib Bådeklub<br>Strandvejen 271<br>5500 Middelfart<br>CVR: 62752556<br>Medlemsoprettelse                                                                                       | Medlems ID: 4638212   Køn: Mand   Navn: Morten Test Andersen   Land: :> Denmark   Adresse 1: Tjærepletter   Postnr: 5500 Middelfart   Kommune: Middelfart   Mobil: := +45 23000000000000000000000000000000000000 |
| Strib Bådeklub   Har du en bådplads i havnen?   Ja - jeg har en bådplads   Ø Ja - jeg har ikke en bådplads   Ø Nej - jeg har ikke en bådplads   Bådplads nr?   Grent Tom Paint S | y Paint S                                                                                                    |

Her skal du nu udfylde login med enten dit mobilnummer eller din e-mailadresse kombineret med den kode, du har modtaget på e-mail:

| Tilmelding til Medlemsoprettelse                 | Individuelt medlemsskab - DKK 750 per år                                                                         |
|--------------------------------------------------|----------------------------------------------------------------------------------------------------|
| Hej Morten Test Andersen                         | Login                                                                                                    |
| Du er tilmeldt Medlemsoprettelse:                | Log ind med:                                                                                                    |
| Du er tilmeldt med følgende personinformationer: |                                                                                                    |
| Medlems ID: 4638212                              | Mobil:                                                                                                    |
| Køn: Mand                                        |                                                                                                    |
| Navn: Morten Test Andersen                       | DK - 1 ÷ +45                                                                                                    |
| Land: Danmark                                    | Advanceloade                                                                                                    |
| Adresse 1: Tjærenatter                           | Adgangskode:                                                                                                    |
| Adresse 2:                                       |                                                                                                    |
| Postnr.: 5500                                    |                                                                                                    |
|                                                  | Login Glemt adgangskode?                                                                                         |
| Mobil: +45                                       |                                                                                                    |
| Fastilet un.                                     | Ny profil                                                                                                    |
| Fødselsdato: (1999)-4400                         |                                                                                                    |
|                                                  | Hvis du ikke allerede har en profil, kan du oprette en her.                                                      |
|                                                  | Vigtigt: Efter oprettelse får du tilsendt en e-mail med adgangskode, som du skal logge ind med for at færdiggøre |
| Har du en bådplads i havnen?                     | tilmeldingen.                                                                                                    |
| (X) Nej - jeg har ikke en bådplads               | Opret profil                                                                                                    |
|                                                  |                                                                                                    |
| Bådplads nr?                                     |                                                                                                    |
| Ton                                              |                                                                                                    |
|                                                  |                                                                                                    |
|                                                  |                                                                                                    |
| Du har følgende login-oplysninger:               |                                                                                                    |
| Brügernavn: mailmorterum institt in Arter and    |                                                                                                    |
| Adgangskode: ddo                                 |                                                                                                    |
|                                                  |                                                                                                    |
|                                                  |                                                                                                    |
|                                                  |                                                                                                    |

Nu bekræfter (eller redigerer) du dine medlemsoplysninger og trykker "næste"

| Individuelt medlemsskab - DKK 750 per år |                                               | Free Trial |
|------------------------------------------|-----------------------------------------------|------------|
| Login                                    |                                               |            |
| Køn*:                                    | • Mand C Kvinde                               |            |
| Navn:                                    | Morten Test Andersen                          |            |
| Adresse1:                                | Tjærepisteret                                 |            |
| Adresse2:                                |                                               |            |
| Postnr.:                                 | 5500 Middelfart                               |            |
| Kommune:                                 | Middelfart                                    |            |
| Mobil:                                   | +45 2900000                                   |            |
| Fastnet tlf .:                           | DK - I 🛊 🚛 +45                                |            |
| E-mail:                                  | mailmortenandersen@gmail.com alled by Paint S |            |
| Fødselsdag:                              | (dd-mm-åååå)                                  |            |
| Created by Paint                         | Næste                                         |            |

I betalingsvinduet udfylder du dine kortoplysninger og bekræfter herefter med MitID kode. Vær opmærksom på, at dit kort tilmeldes fortløbende abonnementsbetaling hvor der i første omgang står "0 kr" i betaling. Den første betaling for medlemskab hæves først dagen efter og herefter på den relevante skæringsdato året efter, f.eks. 01.01 året efter for individuelt medlemskab. Du kan når som helst opsige dit medlemskab og udtræde af abonnementsaftalen til næstkommende termin.

| Strib Bådeklub<br>Ordrenummer 0014 udløber om 07:49 |
|-----------------------------------------------------|
| Navn på kortet                                      |
| Udløbsdato CVV/CVD ?<br>MM YY<br>Opret abonnement   |
| ⊘ Annuller betaling                                 |